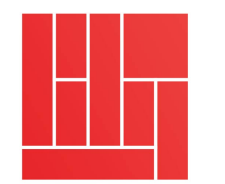

How to Invite a New User to Join Your Organization on LAF's Grant Portal

LILY AUCHINCLOSS FOUNDATION

## 1. <u>Log In</u>

- 2. Navigate to the Applicant Dashboard
- 3. Click Organization History or the organization name

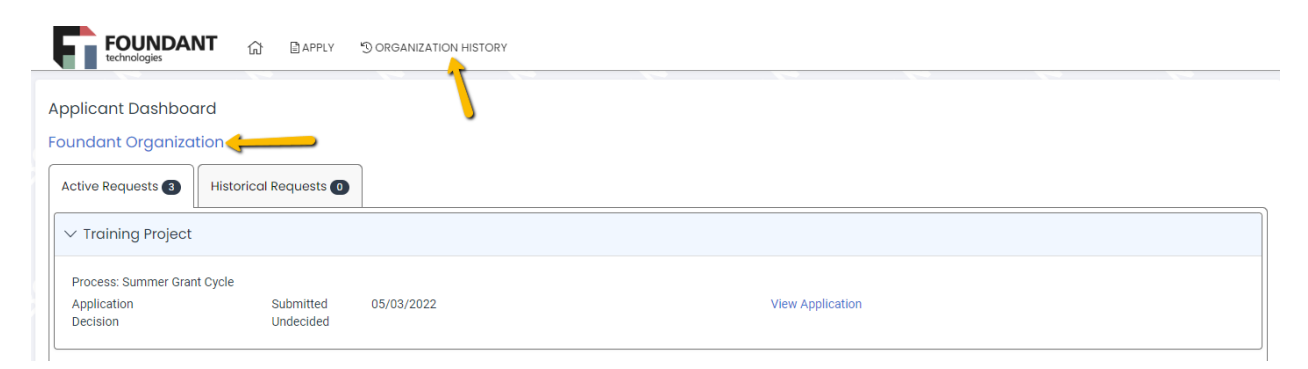

4. Click the Contacts tab

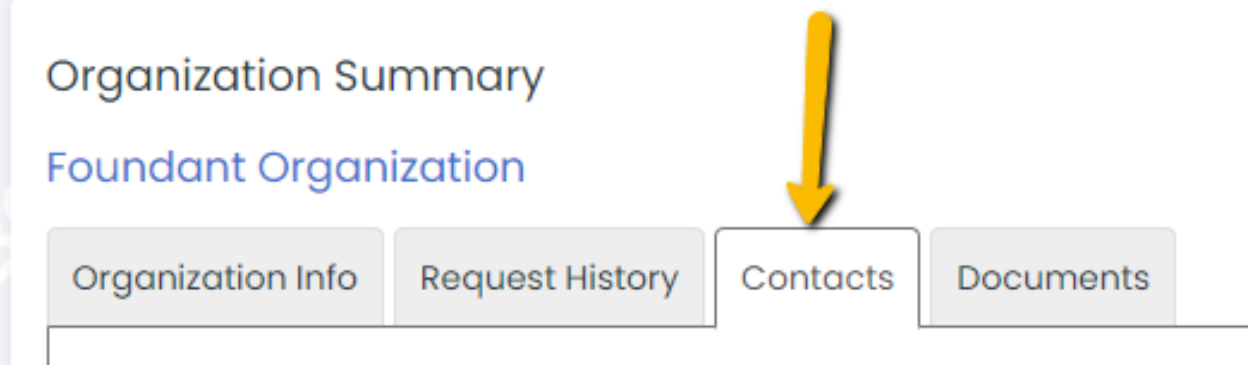

## 5. Click Invite User

| Organization Summary                                 |                 |                             |              |  |  |  |  |
|------------------------------------------------------|-----------------|-----------------------------|--------------|--|--|--|--|
| Foundant Organization                                |                 |                             |              |  |  |  |  |
| Organization Info Request History Contacts Documents |                 |                             |              |  |  |  |  |
| V Contacts 🕕                                         |                 |                             |              |  |  |  |  |
| Primary 🗢 Name                                       | <b>≑</b> Title  | <b>≑</b> Email              | ¢ Phone      |  |  |  |  |
| O Lauren Howell                                      | Program Manager | lauren.howell@ftexample.com | 123-123-1234 |  |  |  |  |
| 🔒 Invite User                                        |                 |                             |              |  |  |  |  |

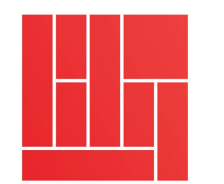

How to Invite a New User to Join Your Organization on LAF's Grant Portal

LILY AUCHINCLOSS FOUNDATION

## 6. Enter an Email Address and Message, and then click Invite

| Email | Address                                                      |
|-------|--------------------------------------------------------------|
|       | example@foundant.com                                         |
| Mess  | age                                                          |
| This  | is an invitation to join Foundant Technologies organization. |
|       |                                                              |

7. Click the mail icon to resend the invitation or click the trash can icon to revoke the invitation

| ✓ Contacts ② |               |                 |                             |              |  |  |  |
|--------------|---------------|-----------------|-----------------------------|--------------|--|--|--|
| Primary      | <b>≑</b> Name | <b>≑</b> Title  | <b>≑</b> Email              | ♦ Phone      |  |  |  |
| 0            | Lauren Howell | Program Manager | lauren.howell@ftexample.com | 123-123-1234 |  |  |  |
| Invited 🖂 [  | ÎI            |                 | example@foundant.com        |              |  |  |  |